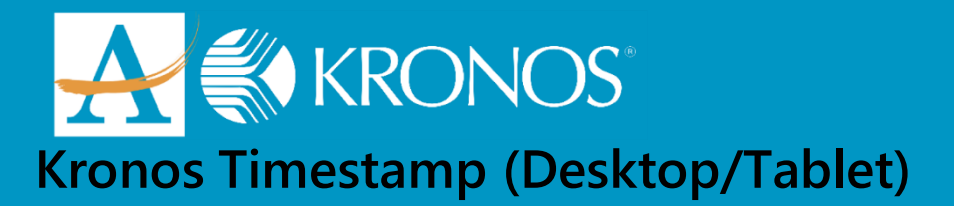

## **LOGGING IN:**

- Open your Chrome web browser
- ► Type: <u>https://atlantapublicschools.kronos.net/wfc/navigator/logon</u>
- Type your APS Username and Password

## **PUNCHING IN:**

Click "Record Timestamp"

| Ny Tinestanp                                               | ÷                       |
|------------------------------------------------------------|-------------------------|
| Last Timestamp: Tuesday, May 15, 2018 12:36PM Eastern Time | Ŵ                       |
|                                                            | My Tinestanp            |
|                                                            | My Inbox                |
|                                                            | My Reports              |
| Transfer                                                   | My Audits               |
| Record Timestamp                                           | My Timecard My Calendar |
|                                                            | Accrual Balances        |
|                                                            |                         |
|                                                            |                         |
|                                                            |                         |

► Your punch will be recorded.

| ç | Recorded Time: 7:51PM Eastern Time<br>The in punch was accepted. |
|---|------------------------------------------------------------------|
|   | Cancel Deductions                                                |

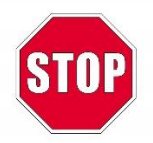

## You have successfully punched.

The Kronos Cloud Upgrade Support Team 404.802.0070 KronosUpdateLDAP@atlanta.k12.ga.us https://www.atlantapublicschools.us/kronosupgrade